## Menu Route Map

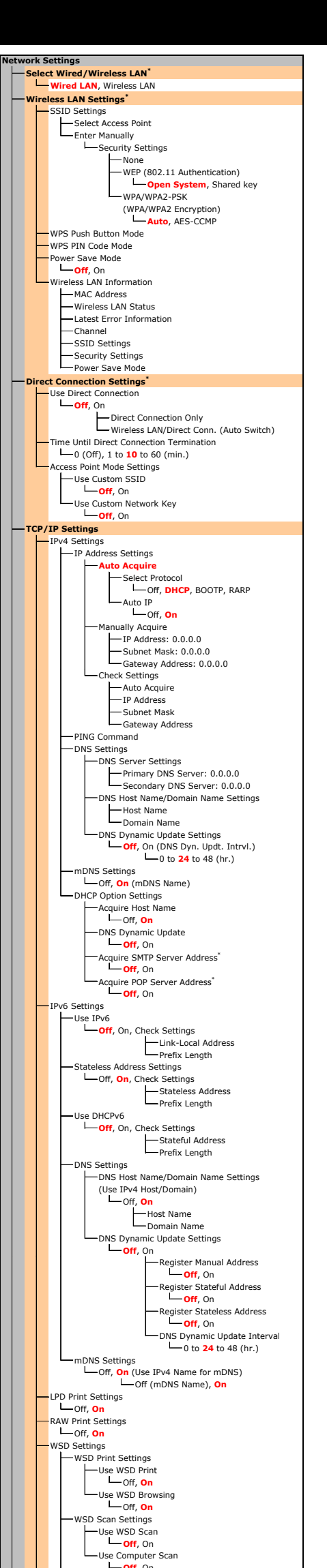

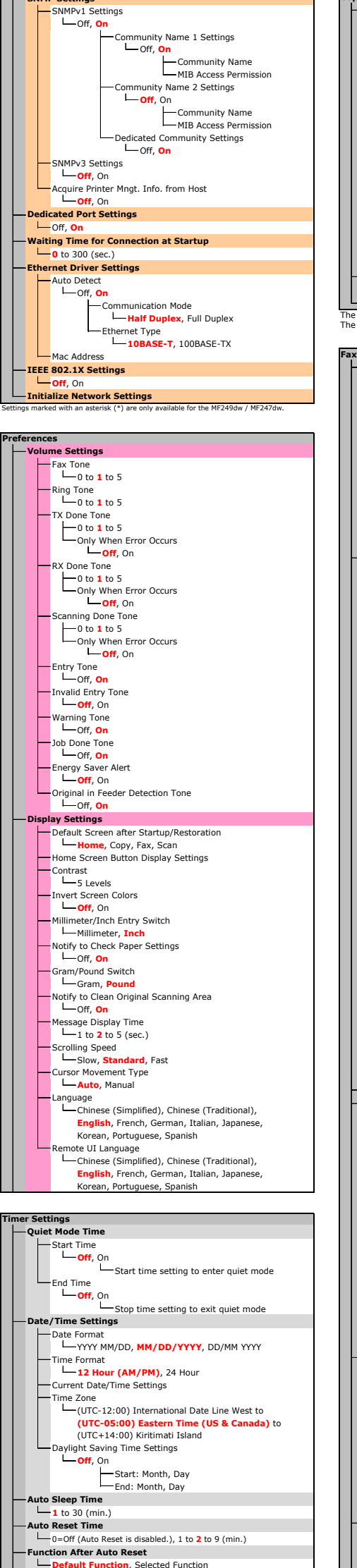

SNMP Settings

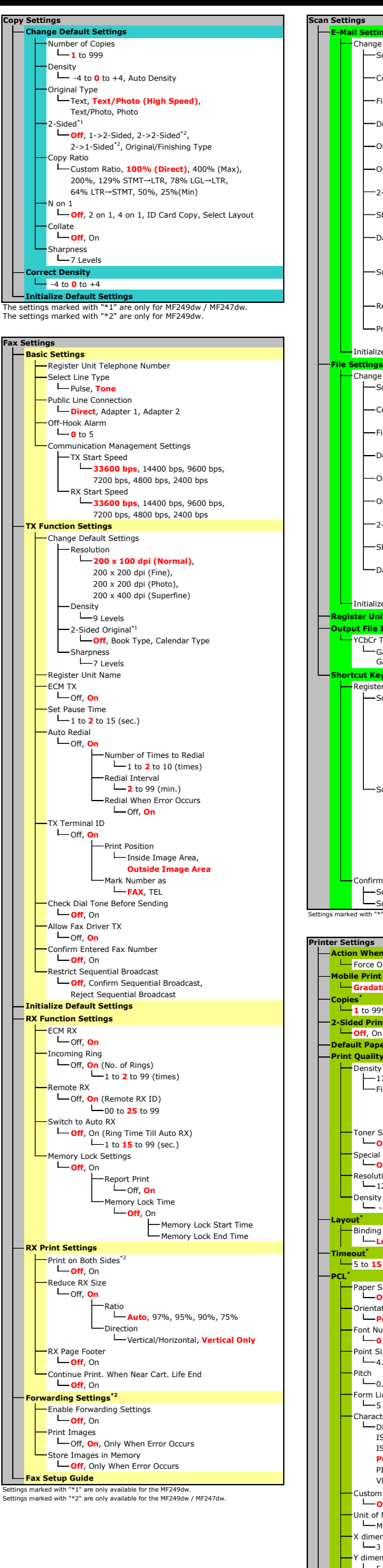

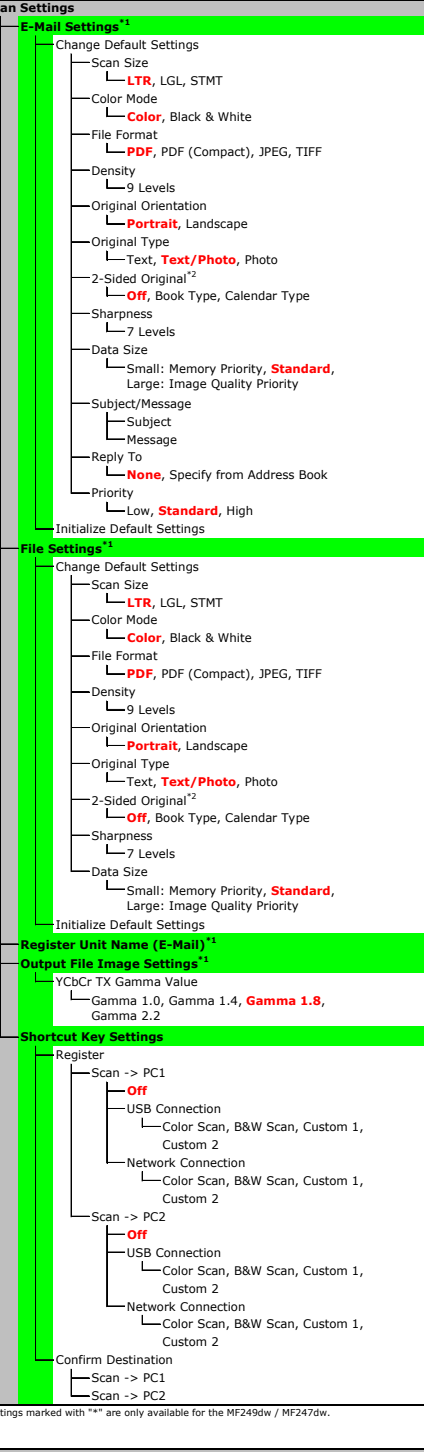

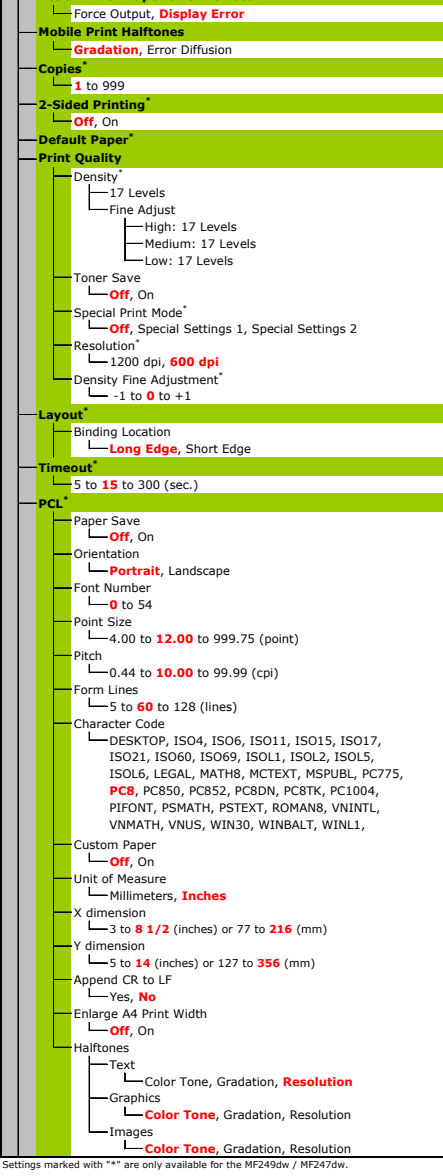

n Paper Size Mismatc

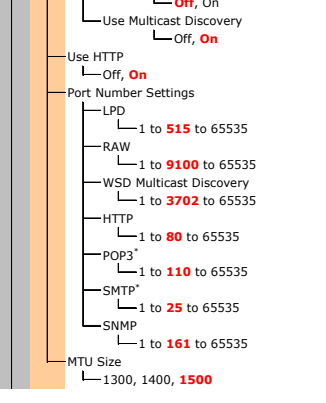

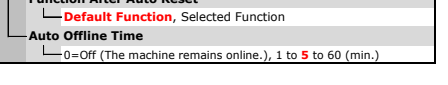

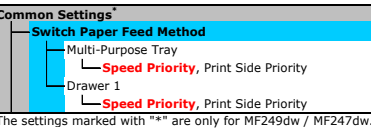

## Menu Route Map

|    |      |           | _          |                                                                                                    |
|----|------|-----------|------------|----------------------------------------------------------------------------------------------------|
| Ad | iju: | stn<br>Di | ner<br>spl | It/Maintenance<br>I. Timing for Cartridge Prep. Notif.                                                                                                    |
|    |      |           | ┢          | Auto, Custom                                                                                                    |
|    | -    | Та        | ne         | r Save                                                                                                    |
|    |      |           |            | Off, On                                                                                                    |
|    |      |           | L          | Fax                                                                                                    |
|    | -    | Sp        | ec         | ial Processing                                                                                                    |
|    |      |           |            | Special Printing Mode U<br>- Off, On                                                                                                    |
|    |      |           | ┢          | Special Printing Mode V                                                                                                    |
|    |      |           | ┝          | Special Printing Mode X                                                                                                    |
|    |      |           | L          | Off, Mode 1, Mode 2, Mode 3, Mode 4     Special Printing Mode Z                                                                                                    |
|    |      |           |            | Copy                                                                                                    |
|    |      |           |            | Fax                                                                                                    |
|    |      |           | L          | Off, Mode 1, Mode 2, Mode 3, Mode 4 Special Printing Mode B                                                                                                    |
|    |      |           |            | Off, Mode 1, Mode 2, Mode 3                                                                                                    |
|    |      |           |            | off, On                                                                                                    |
|    |      |           |            | -Special Printing Mode D<br>-Copy                                                                                                    |
|    |      |           |            | Print On                                                                                                    |
|    |      |           |            | └── <mark>Off</mark> , On                                                                                                    |
|    |      |           |            |                                                                                                    |
|    |      |           | ┢          | Special Printing Mode J                                                                                                    |
|    |      |           | L          | Special Printing Mode K                                                                                                    |
|    | L    | CI        | eai        | n Fixing Assembly                                                                                                    |
| _  | _    | _         | _          |                                                                                                    |
| Sy | ste  | em<br>Nr  | Ma         | anagement Settings<br>vork Settings                                                                                                    |
|    |      |           |            | →Network Settings                                                                                                    |
|    |      | Sy        | /ste       | em Manager Information Settings<br>System Manager PIN                                                                                                    |
|    |      | De        |            | System Manager Name                                                                                                    |
|    |      |           | H          | Device Name                                                                                                    |
|    |      | Se        | i<br>ecu   | Location rity Settings                                                                                                    |
|    |      |           | ⊢          | Use TLS                                                                                                    |
|    |      |           | ┝          | IPv4 Address Filter                                                                                                    |
|    |      |           |            | Off, On     IPv6 Address Filter                                                                                                    |
|    |      |           |            | Gff, On                                                                                                    |
|    |      |           | _          |                                                                                                    |
|    | -    | Se        | eleo       | t Country/Region                                                                                                    |
|    |      |           |            | Mexico (MX), Other                                                                                                    |
|    |      | Re        | em<br>     | Use Remote UI                                                                                                    |
|    |      |           |            |                                                                                                    |
|    |      |           |            | - Off, On                                                                                                    |
|    |      | AL        | uto        | Online for Remote Scan<br>Off, On                                                                                                    |
|    | -    | Re        | st         | rict TX Function                                                                                                    |
|    |      |           | ┝          | Restrict New Destinations                                                                                                    |
|    |      |           |            | Construction of the second second sec |
|    |      |           |            | Off, On                                                                                                    |
|    |      |           |            | - Off, On                                                                                                    |
|    |      | Di        | spl        | ay Job Log<br>Off, <mark>On</mark>                                                                                                    |
|    | -    | Us        | se a<br>I  | as USB Device                                                                                                    |
|    |      | En        | nab        | le Product Extended Survey Program                                                                                                    |
|    |      | Di        | Snl        | Off, On<br>Consmbis. Info (RUI/Toner Status)                                                                                                    |
|    |      |           | É          | Displ. Consumables Purchase Button (RUI)                                                                                                    |
|    |      |           | Ļ          | Toner Status Settings                                                                                                    |
|    |      |           |            | Off, On (Displ. Purchase Button) Off, On                                                                                                    |
|    | H    | Go        |            | le Cloud Print Settings                                                                                                    |
|    |      |           |            | Off, On                                                                                                    |
|    |      | In        | 104        | Google Cloud Print Registration Status                                                                                                    |
|    | F    | PE        |            | Selection (Plug and Play)                                                                                                    |
|    |      |           |            | Network<br>FAX, UFRII LT, UFRII LT (V4), PCL6 <sup>*</sup>                                                                                                    |
|    |      |           |            |                                                                                                    |
|    | _    | Up        | oda        | te Firmware                                                                                                    |
|    |      | In        | itia       | Via PC, Via Internet, Version Information<br>alize Address Book                                                                                                    |
|    | -    | In        | itia       | alize Eco Report Counter                                                                                                    |
|    |      | In        | itia<br>   | Alize Menu<br>Preferences                                                                                                    |
|    |      |           |            | Timer Settings                                                                                                    |
|    |      |           | F          | Copy Settings                                                                                                    |
|    |      |           |            | rax Settings<br>Scan Settings                                                                                                    |
|    |      |           | F          | Printer Settings                                                                                                    |
|    |      |           | F          | System Management Settings                                                                                                    |
|    |      |           |            | Network Settings<br>System Manager Information Settings                                                                                                    |
|    |      |           |            | Device Information Settings     Security/Remote UI Settings                                                                                                    |
|    |      |           |            | Auto Online for Remote Scan                                                                                                    |
|    |      |           |            | Restrict TX Function                                                                                                    |
|    |      |           |            | Use as USB Device                                                                                                    |
|    |      |           |            | Displ. Consmbls. Info (RUI/Toner Status)                                                                                                    |
| Γ  |      |           |            | Google Cloud Print Settings                                                                                                    |

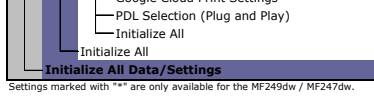